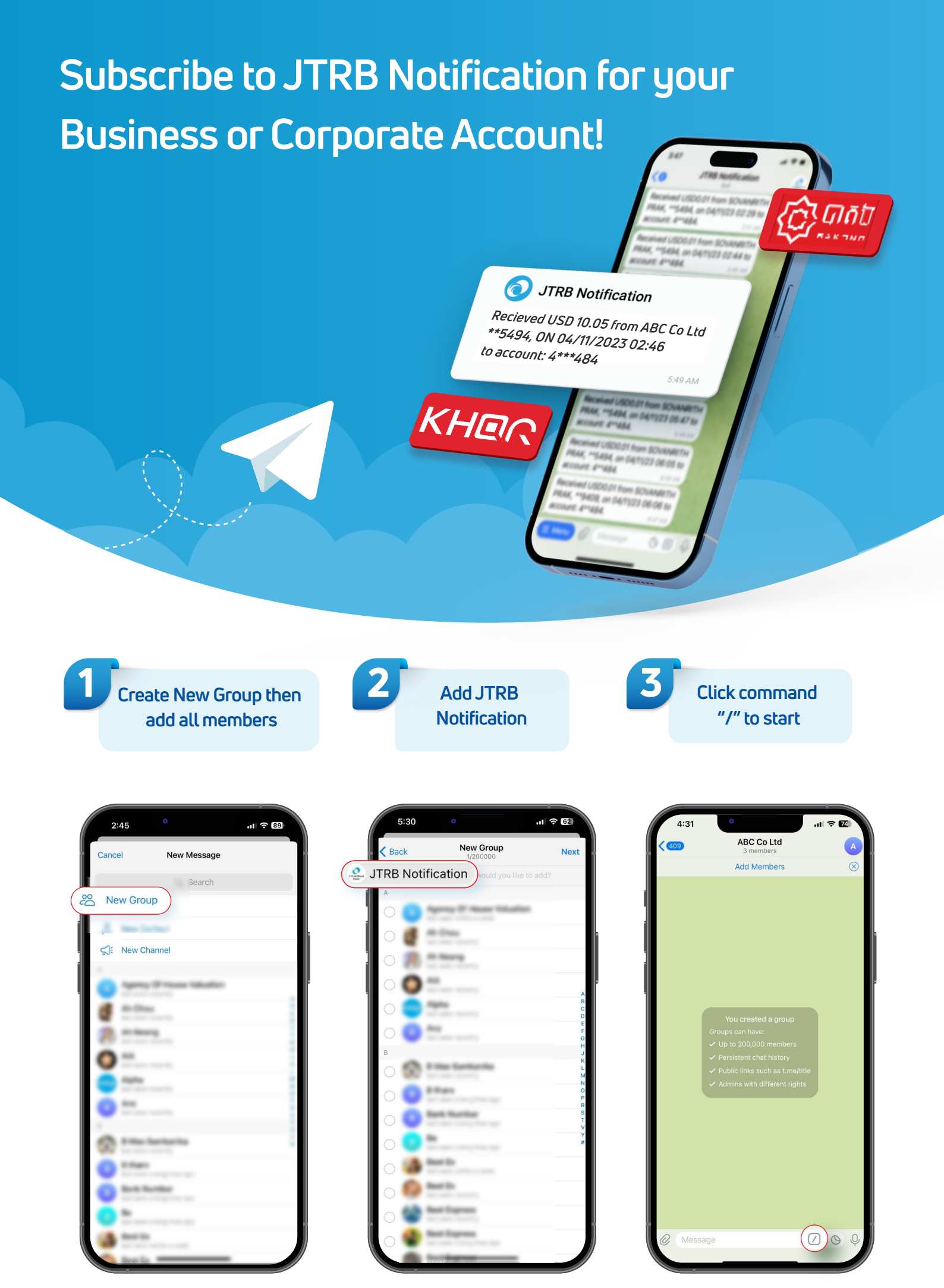

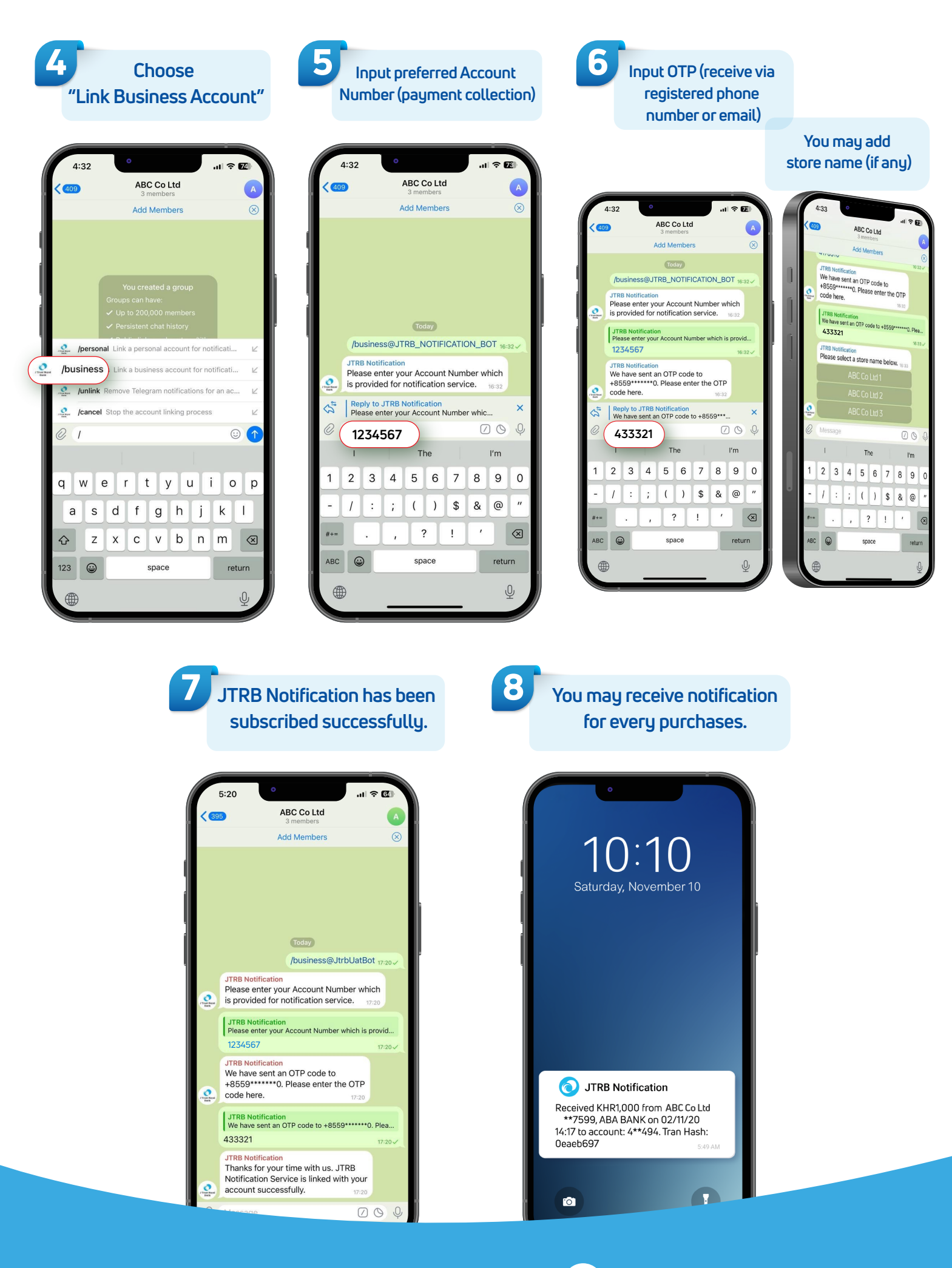

Simply Better Service

J Trust Royal Bank